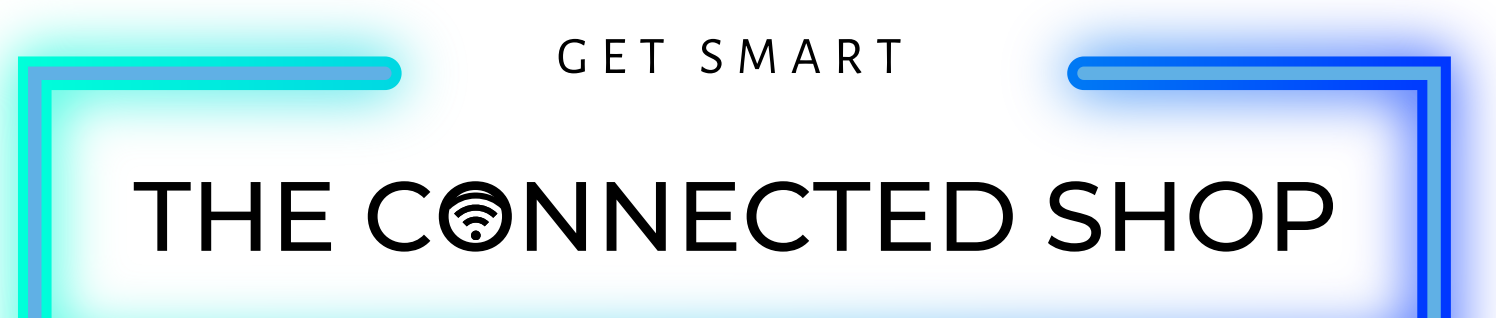

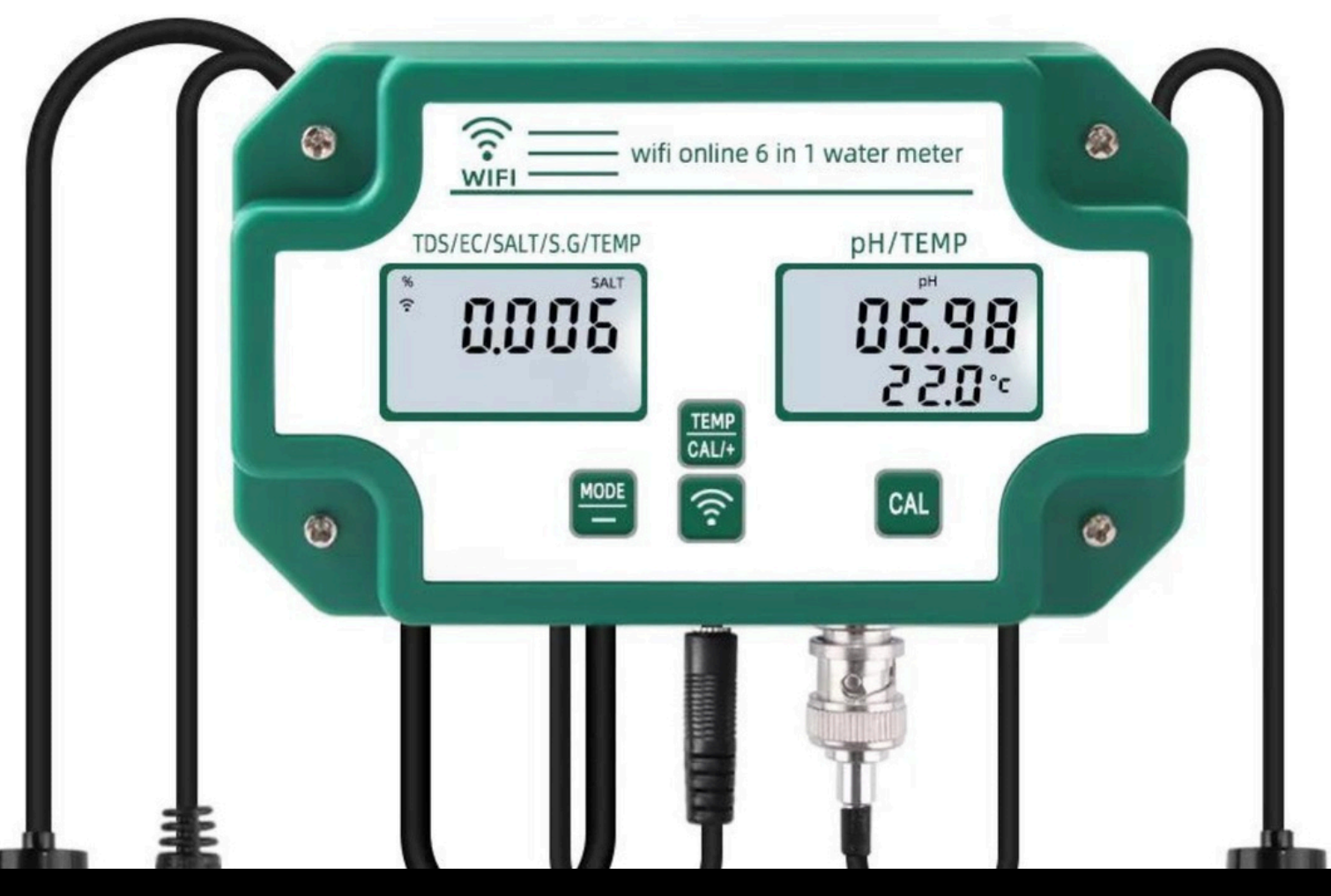

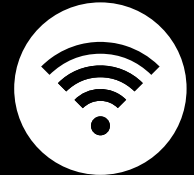

## Smart Pool Water Controller USER MANUAL

Welcome to the Smart Pool Water Controller User Manual. Your easy, step-by-step guide to set up and connect your Smart Pool Water Controller. The device is designed to be convenient and user-friendly for everyone.

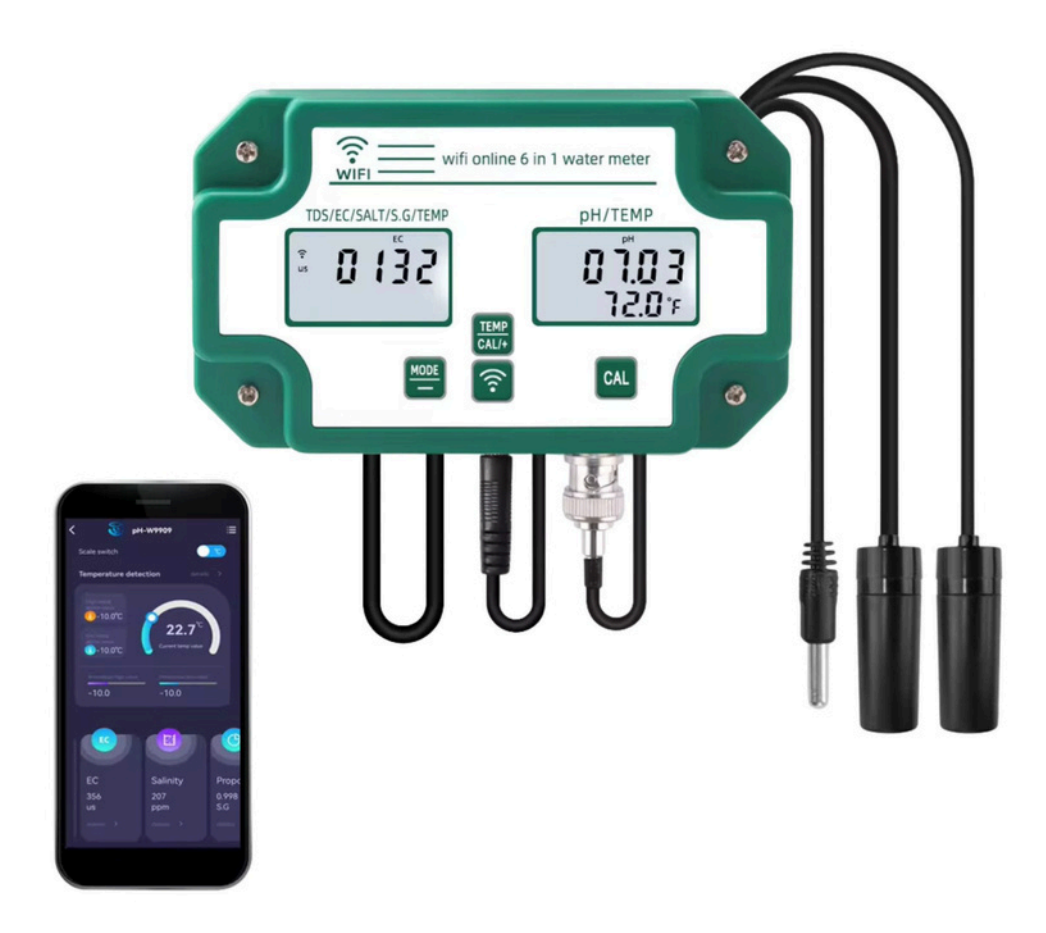

## **SUMMARY**

#### I. Device Set Up

1. Set-up Guide a) Set-up Video

#### **II. Device Functions**

- 2. Remote Functions
  - a) Activate Device

#### III. Mobile App Connection

- 3. Registering on the Mobile App
  - a) Downloading the Mobile App
  - b) Adding Devices

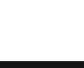

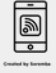

## PACKAGING DETAILS

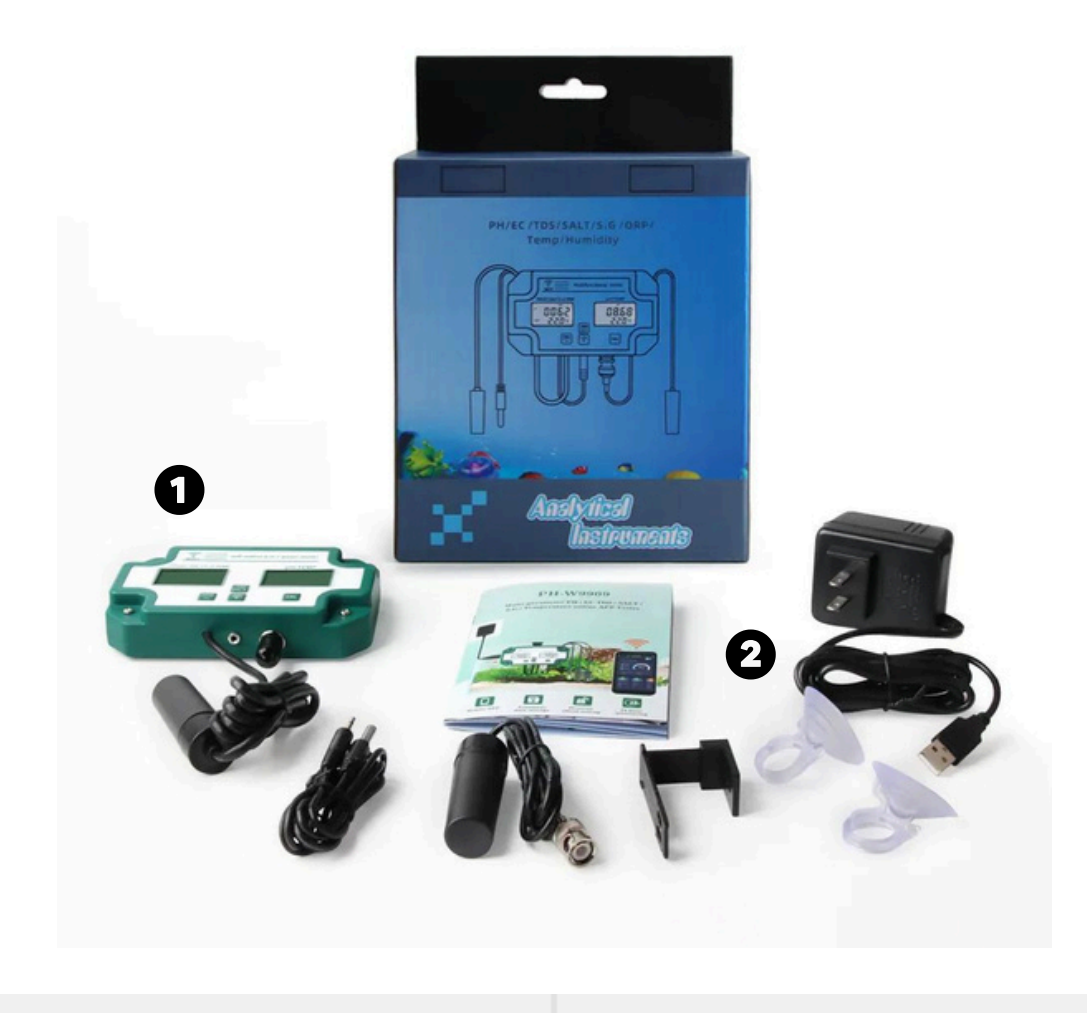

1 Smart Pool Water Controller 2 Plug and Cables

## STEP-BY-STEP SET-UP GUIDE

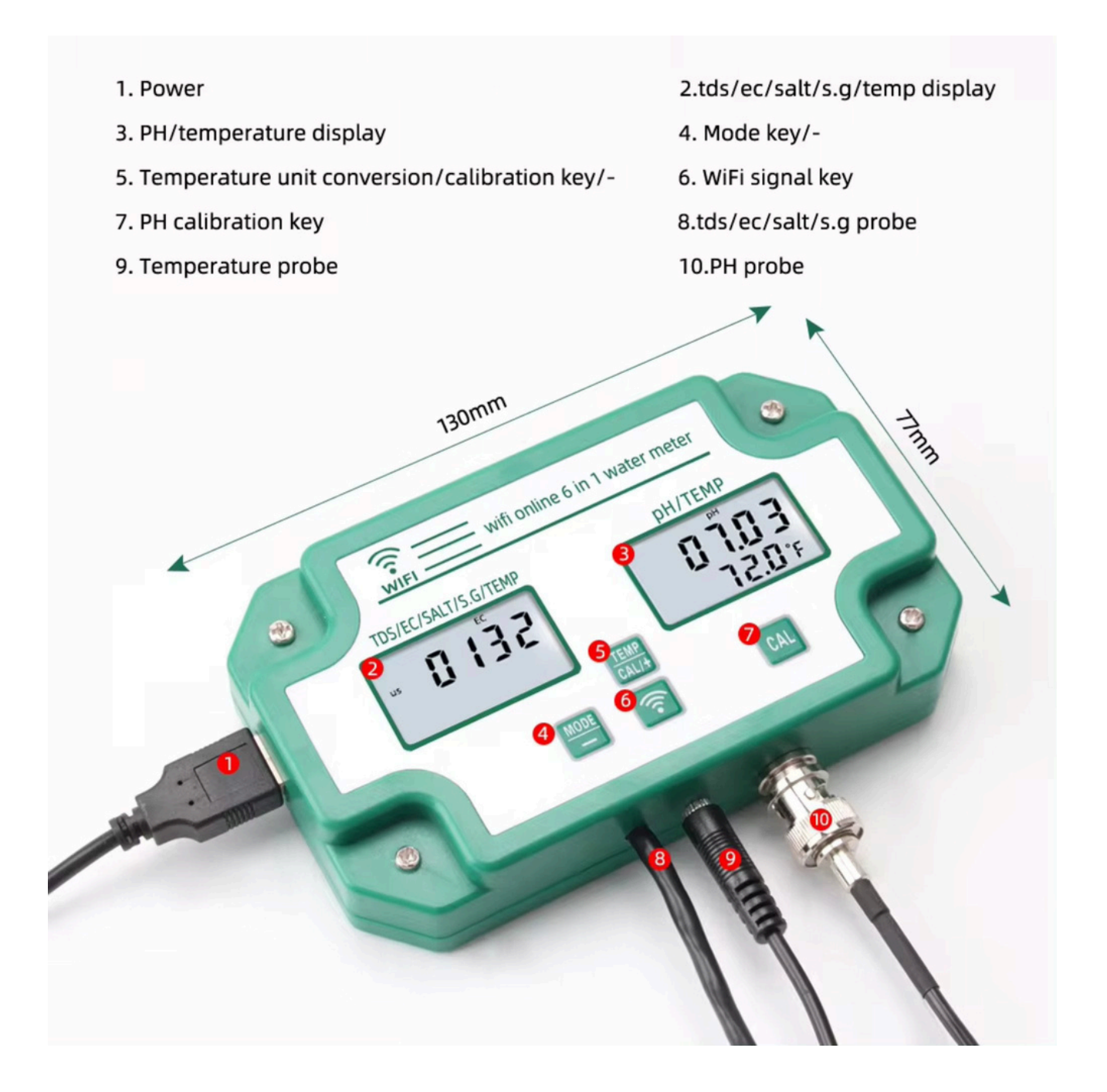

#### 1. SET UP

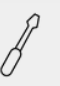

- a. Remove all items from their original box
- b. Keep the device plugged in when in use
- d. Proceed to the video below to learn more about setting up the device via the mobile app
- e. Make sure to test the controller afterward

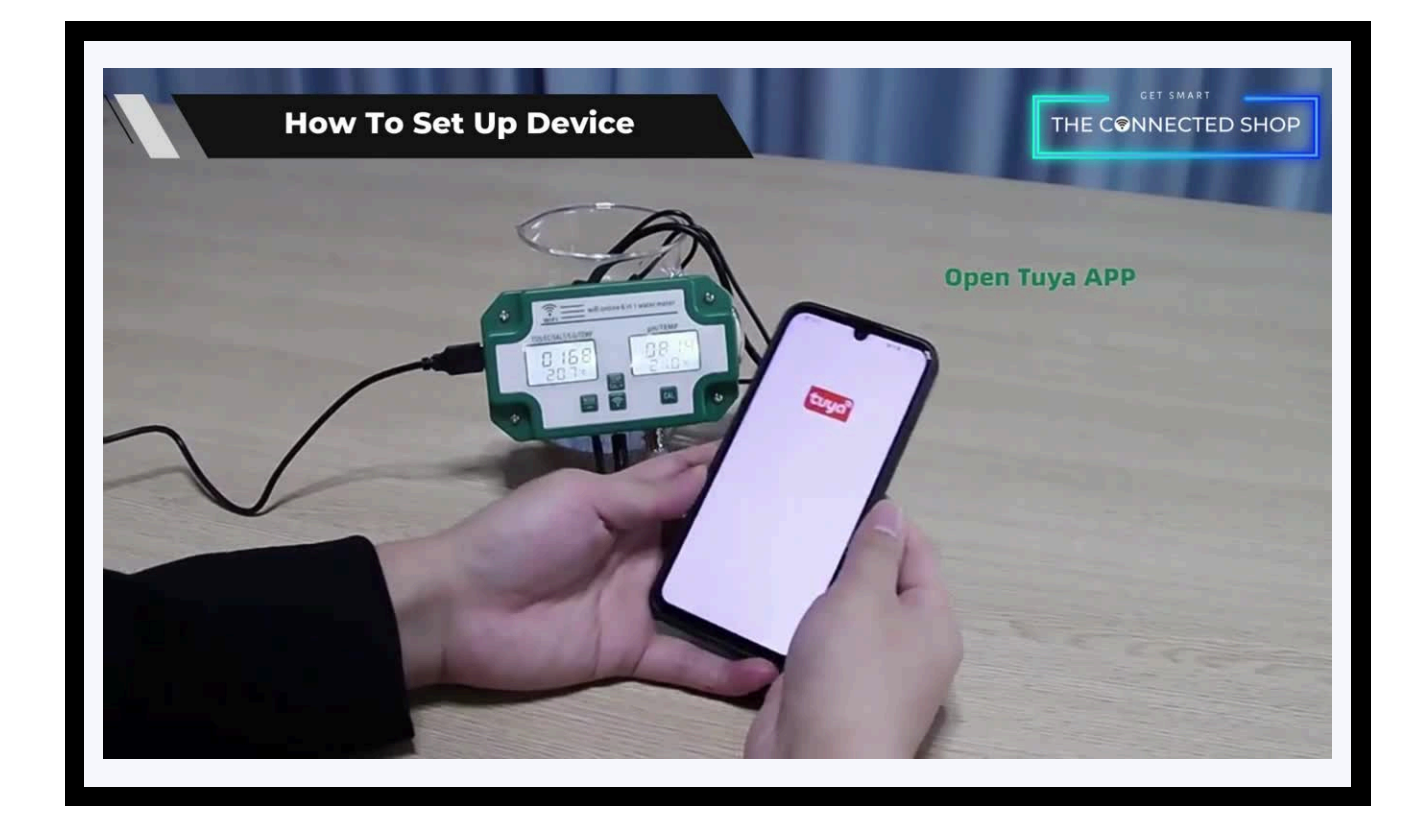

#### **2. FUNCTIONS**

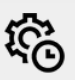

#### a) Activate Device

- To activate the device or set an alarm, open the mobile app to create a Smart Scene
- Select 'When device status changes' and enter your preferred pH value or temperature
- Click 'Send notifications' to receive real-time updates when a change occurs in your pool water
- You will also be able to view historical records and manage the device's settings

## **3. MOBILE APP CONNECTION**

#### a) Downloading the App

Download the application on the Google Play Store or Apple AppStore by searching "Tuya Smart" or by scanning the QR code below

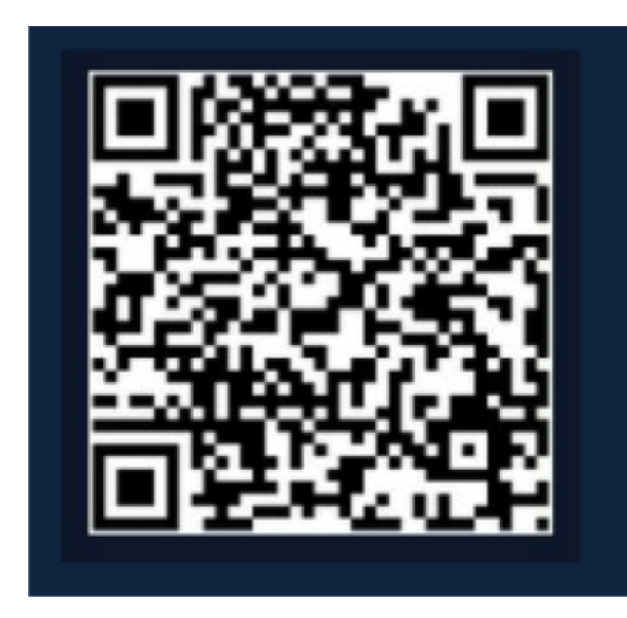

#### b) Logging in and Registering

#### After Downloading the App

- Select the country from which you will be using the device, usually the app will prompt it automatically
- You will be redirected to register via email where a verification code will be sent and proceed to enter it on the app in the allotted time limit
- Once the verification code has been entered into the app, you will be asked to set your password
- You will then have full access to the Tuya Smart Platform

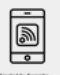

- 6

## **3. MOBILE APP CONNECTION**

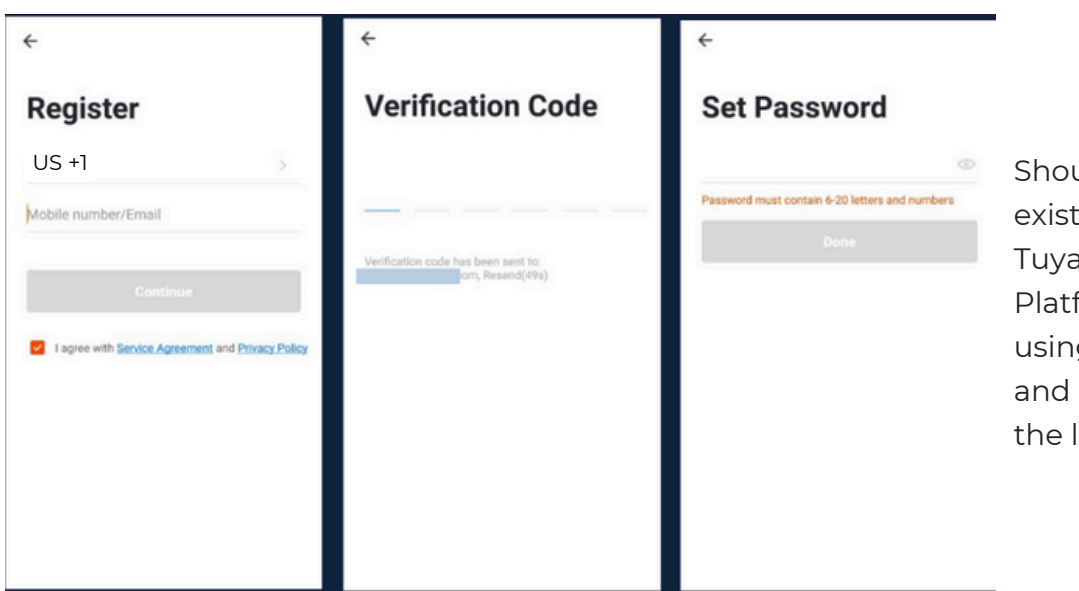

Should you be an existing user to the Tuya Smart Platform, log in using your email and password from the login page.

#### c) Resetting your Password

In case you have forgotten your password and need to reset it, please follow the steps below:

- On the Login Page, when prompted for your email & password, click "Forgot Password" button located below the "Login" button
- Select the country from which you will be using the device, usually the app will prompt it automatically

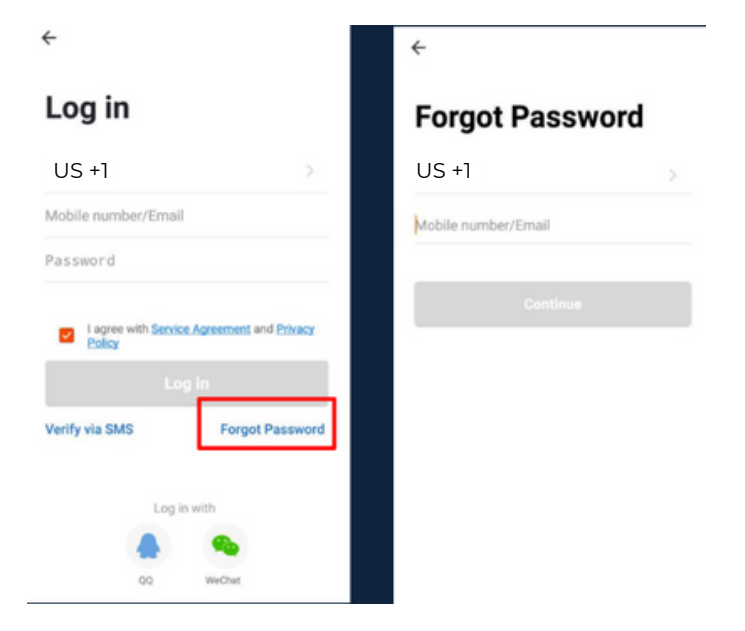

#### **3. MOBILE APP CONNECTION**

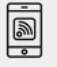

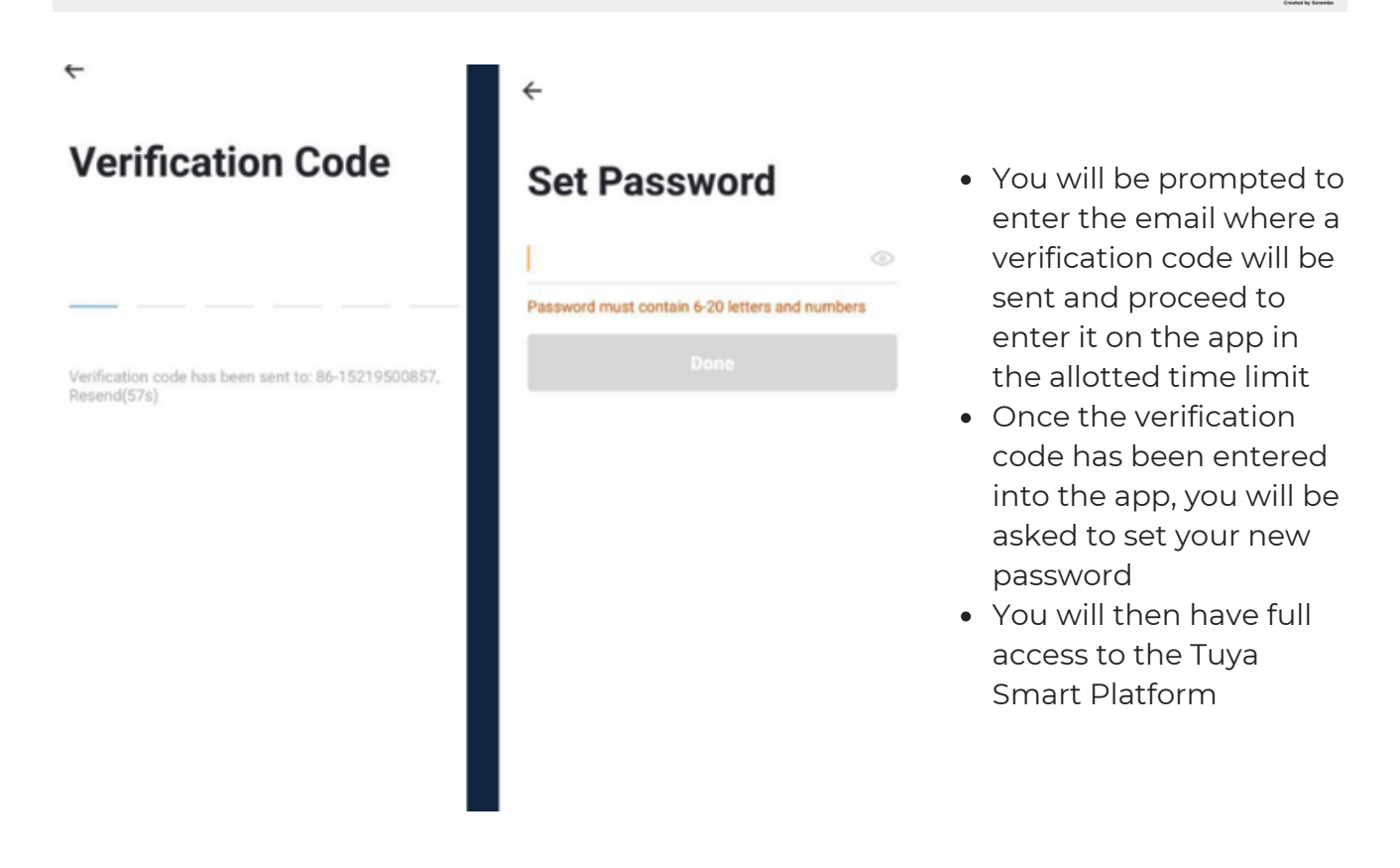

In the case that you would like to change your password from the app, please follow the steps below:

- Tap the 'Me' tab on the bottom right hand corner of your screen
- Click 'Change Login Password'
- You will be taken to the 'Account Verification' page and then tap 'Get Verification Code' button
- This will send a verification to your registered email
- Enter the code in the app
- Proceed to enter the new password

## **3. MOBILE APP CONNECTION**

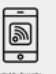

#### d) Adding Devices

To add devices on the app, please follow the instructions below. Your devices and phone must be connected to the same 2.4 GHz Wi-Fi network in order for this to work.

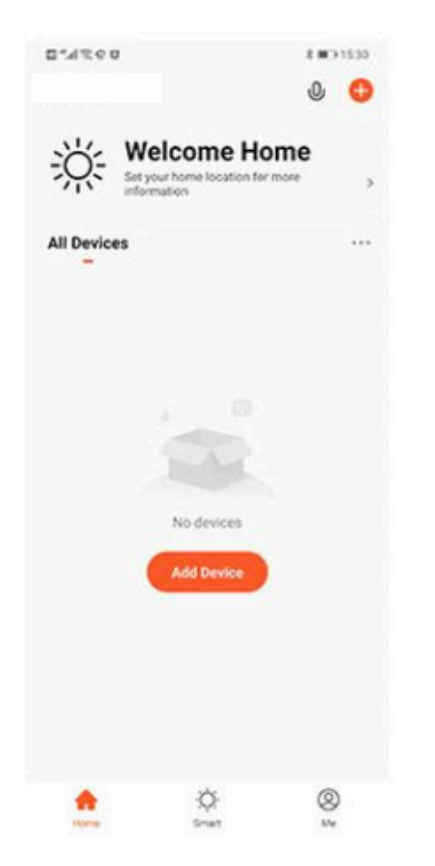

- To add a device, click the 'Add Device' or tap the 'Plus' button on the top-right corner of your screen and select 'Add Device'
- Enable Bluetooth and phone location to proceed
- The app will automatically detect a nearby device. Select it when it pops up on the screen

- Wait for the app to finish searching for the device
- Finish adding your device. Once this has been done successfully, you can go on to change the name of your device and control its functions

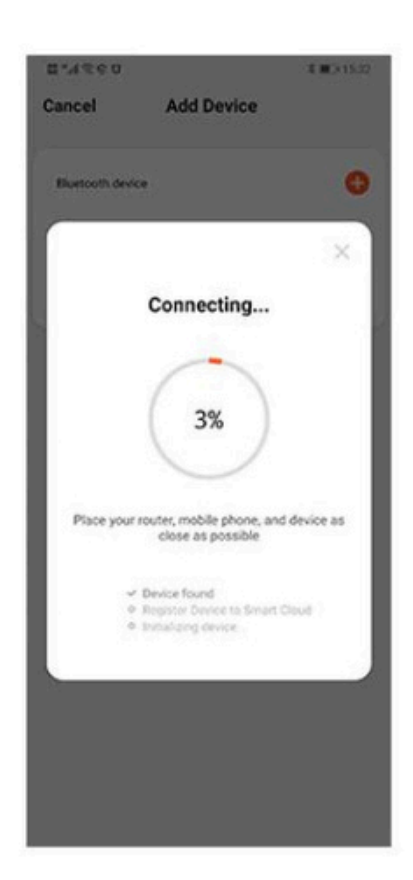

## Congratulations!

## You have successfully set up your very own Smart Pool Water Controller.

Thank you for being a valued customer of The Connected Shop.

www.theconnectedshop.com

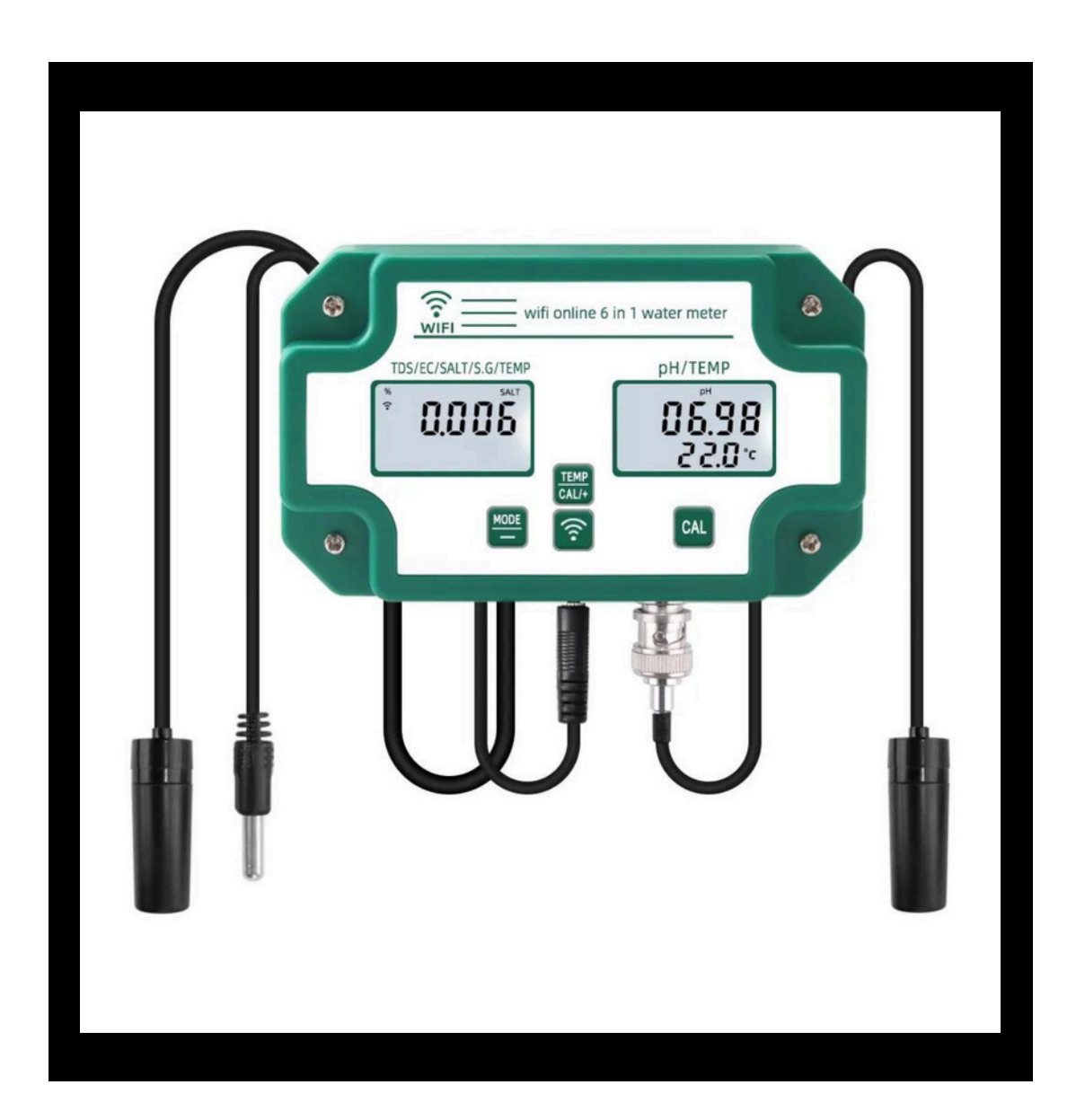

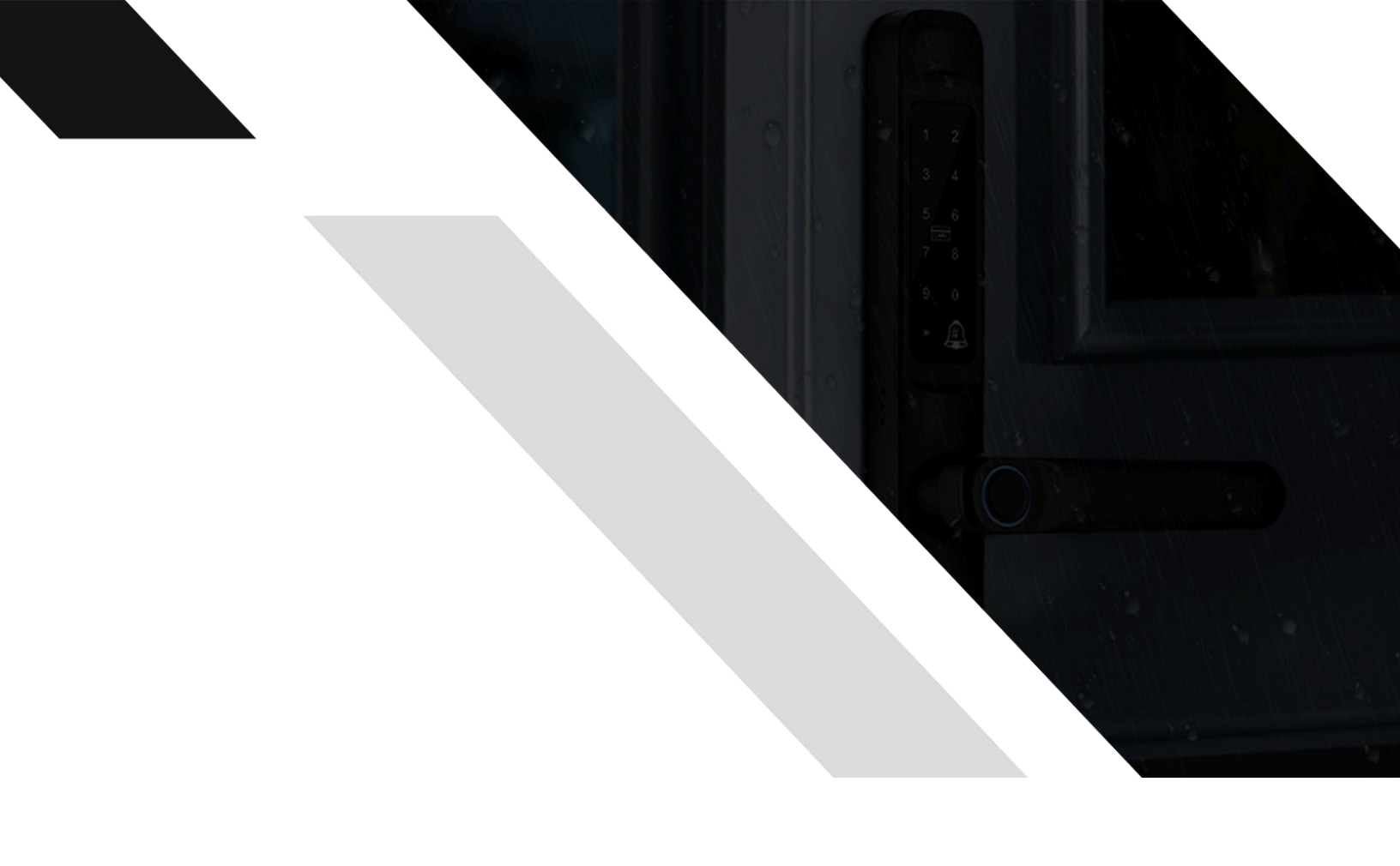

#